## Applying to UCD College of Arts & Humanities

## Fall (CF12) and Full Year (CF19) Study Abroad Programme

Students applying to come to UCD College of Arts & Humanities on Study Abroad for Autumn 2025 (**CF12**) and the full academic year (**CF19**) should apply using the UCD application system by following the steps below:

- 1. Go to <u>UCD Course Catalogue</u>
- 2. On the page, type the Major code into the Search Box eg **CF12/CF19** and click to search

| Discover the ren |                                          |                                                                                  |   |
|------------------|------------------------------------------|----------------------------------------------------------------------------------|---|
| to apply. You    | can search for courses by ent<br>keyword | d ac Oniversity Conege Dublin and r<br>tering course names, CAO codes and<br>ds. |   |
| Cf12             |                                          |                                                                                  | Q |

- Keep scrolling down until you find Study Abroad Arts & Humanities Autumn CF12 or Full Year CF19 on the list and then click on the yellow Apply button next to the course. This will redirect to a new login page (below) and prompt the student to create their account.
- 4. Once the student has created their account, they will receive an email from UCD IT Services with their login credentials. To continue with their application, they should click on the 'Continue' hyperlink embedded in the email.

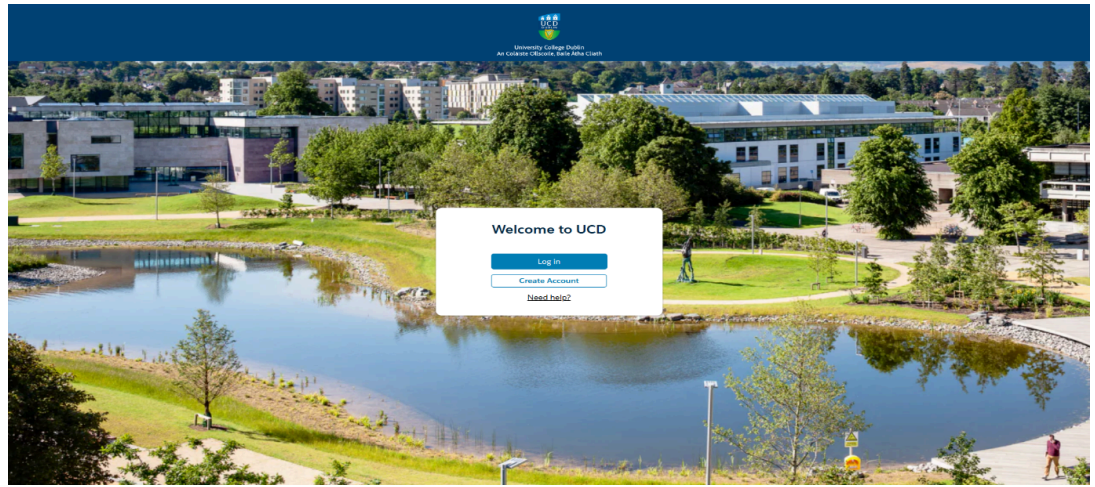

- Students will be asked to login using the credentials recently created, and will land directly on the application form for the Study Abroad Arts & Humanities Autumn CF12 or Full Year CF19 programme they have chosen.
- 6. Guidance about how to complete the application form, as well as upload any supplemental information, can be accessed in our dedicated video either <u>on Youtube</u>, or on the application portal in the FAQ article <u>How to use the Application Portal</u>
- 7. If you have queries about your application or about your Study Abroad semester at UCD Arts & Humanities, please email **artsstudyabroad@ucd.ie**